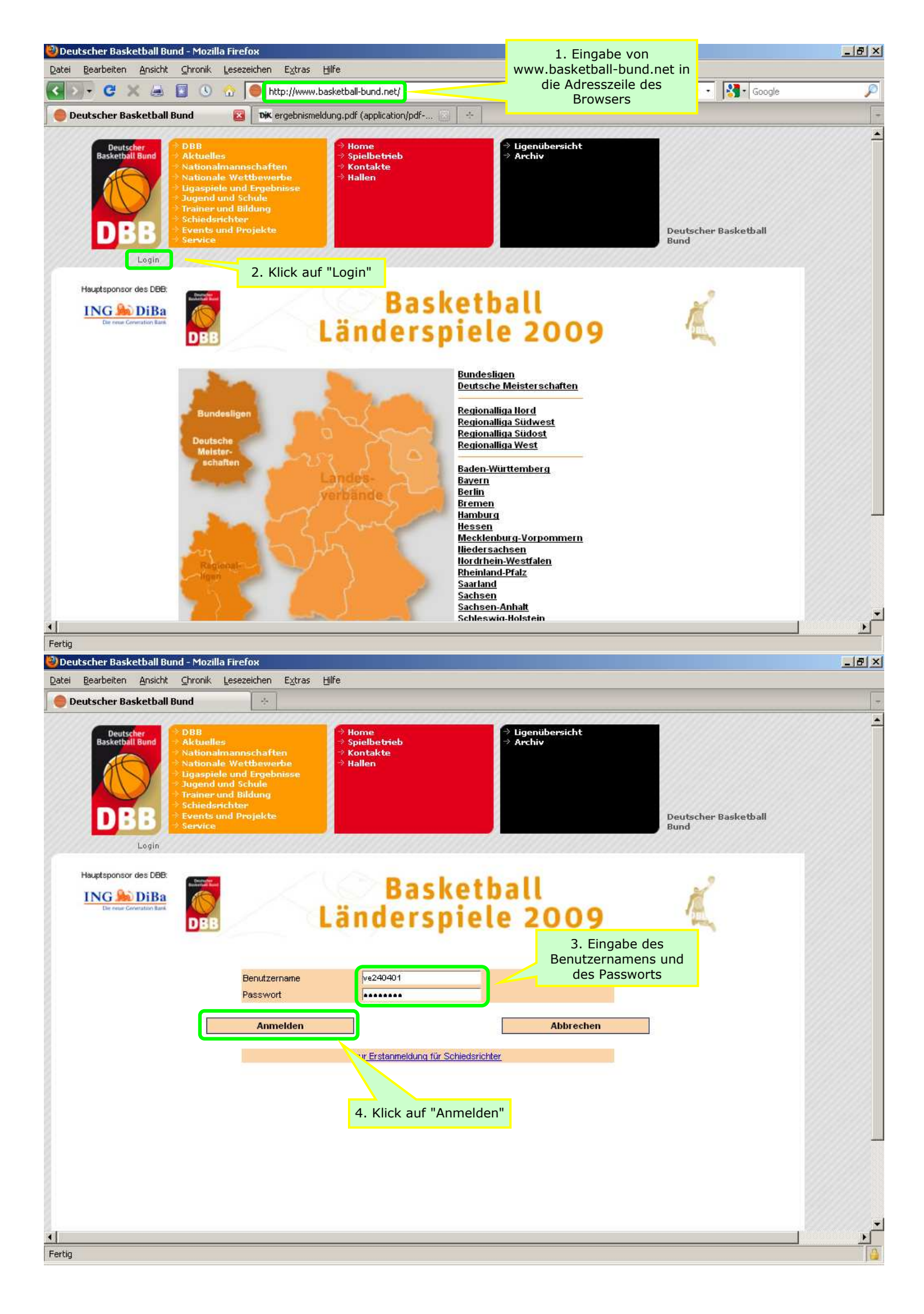

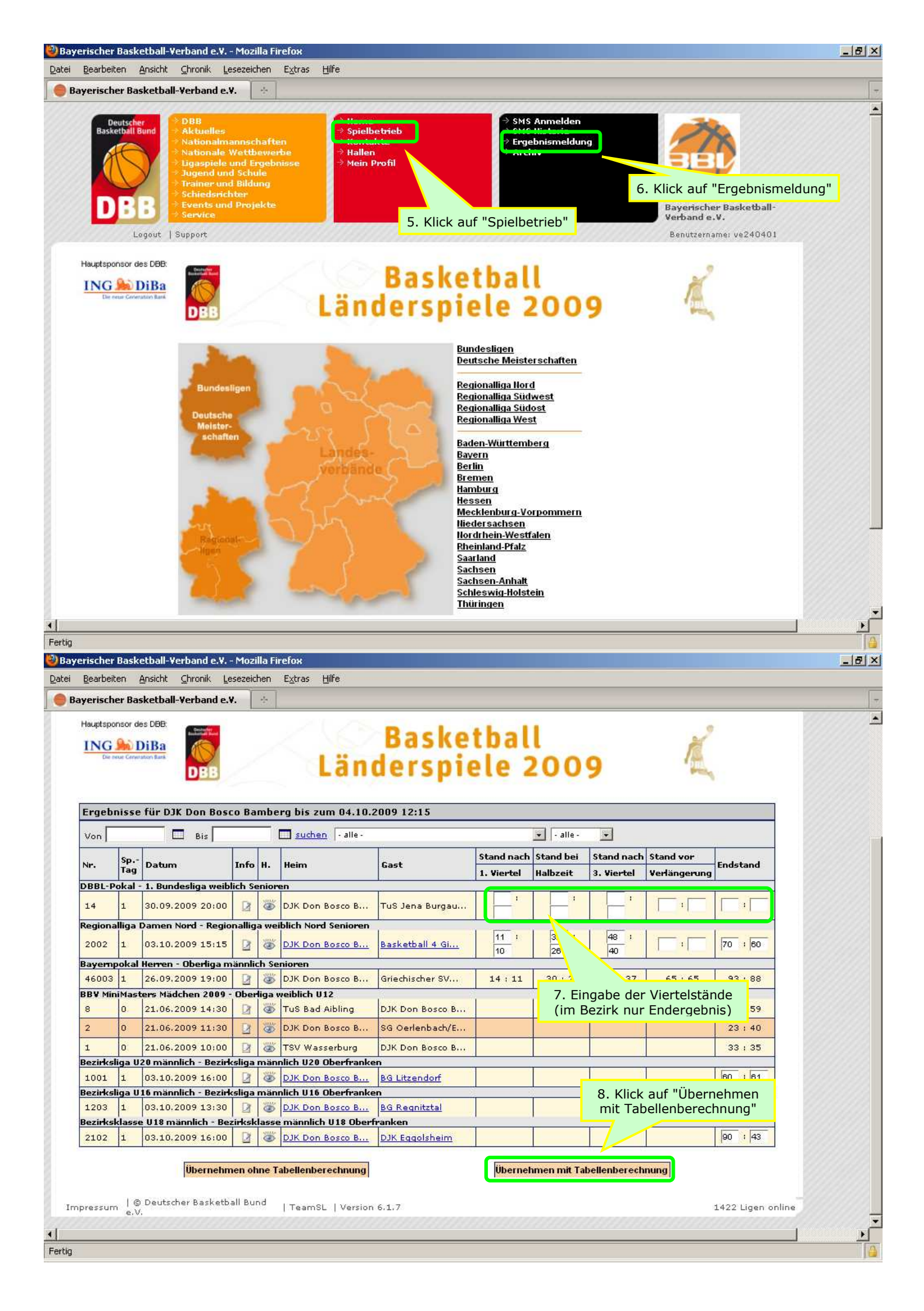

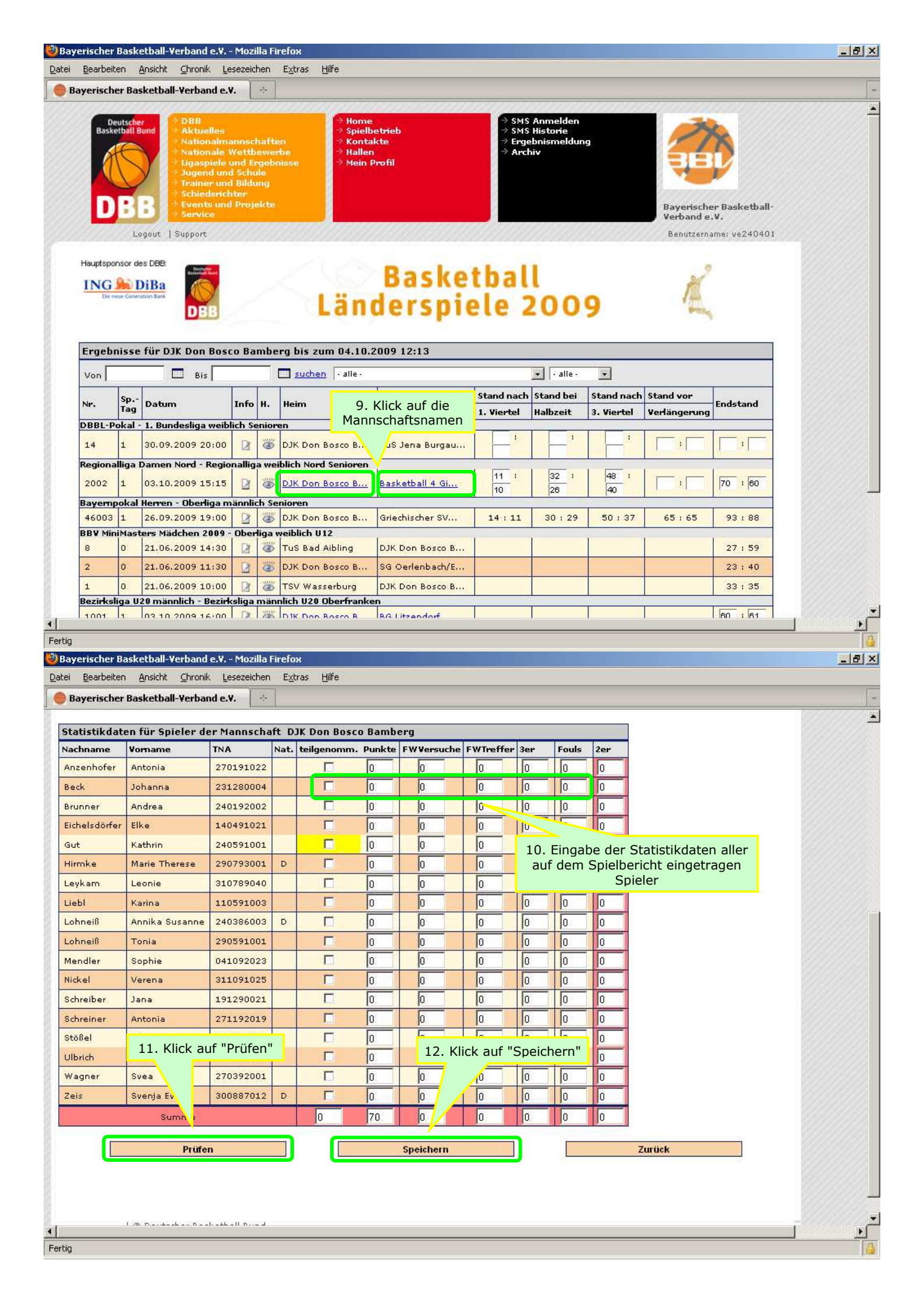

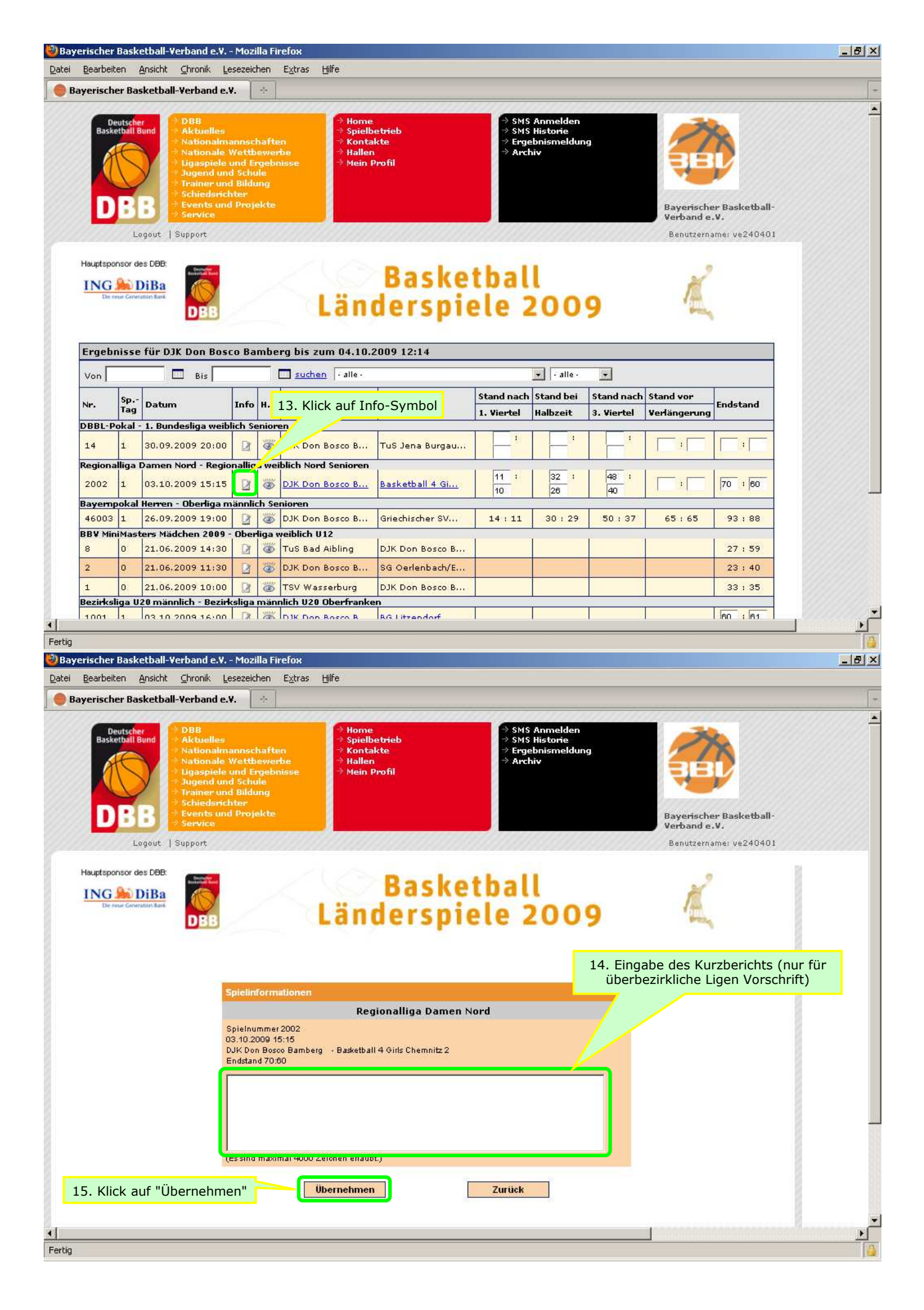

| Dearpei                                                                                                    |                                                                                                    |                                                                                                    | sezeic                                                                                                    | aion                                                                                                    | Extras Hilfe                                                                                                    |                                                                                                    |                                                                                                    |                                                                                                    |                                                                                         |                                 |                                                                            |  |
|----------------------------------------------------------------------------------------------------|----------------------------------------------------------------------------------------------------|----------------------------------------------------------------------------------------------------|----------------------------------------------------------------------------------------------------|----------------------------------------------------------------------------------------------------|----------------------------------------------------------------------------------------------------|----------------------------------------------------------------------------------------------------|----------------------------------------------------------------------------------------------------|----------------------------------------------------------------------------------------------------|-----------------------------------------------------------------------------------------|---------------------------------|----------------------------------------------------------------------------|--|
| ndeslig                                                                                                    | en                                                                                                    |                                                                                                    |                                                                                                    | DjK e                                                                                                    | rgebnismeldung.pdf (ap                                                                                                    | plication/pdf 🔄 🖂                                                                                               | 2                                                                                                    |                                                                                                    |                                                                                         |                                 |                                                                            |  |
| Baski                                                                                                    | eutsche<br>etball B                                                                                                    | er<br>Bund<br>> Alstuelles<br>> Nationalma<br>> Nationalmale<br>> Ligaspiele<br>> Jugend unu<br>> Trainer unu<br>> Schiedsrict<br>> Sevents und<br>> Service                                                                                                    | annsc<br>Wettl<br>und E<br>I Schu<br>I Bildu<br>I Bildu<br>I Broj                                                                                                    | hafte<br>bewei<br>rgebi<br>ule<br>ung<br>ekte                                                                                                    | en → Home<br>→ Spielb<br>→ Konta<br>tre → Haller<br>tisse → Mein I                                                                                                    | eetrieb<br>kkte<br>Profil                                                                                       | ⇒ SM<br>⇒ SM<br>⇒ Erg<br>⇒ Arc                                                                                                    | S Anmelden<br>S Historie<br>ebnismeldun<br>hiv                                                                                                    | ng                                                                                      |                                 | en                                                                         |  |
| 100                                                                                                    | Lo                                                                                                    | ogout   Support                                                                                                    | 777                                                                                                    | 777                                                                                                    |                                                                                                    |                                                                                                    | 10000                                                                                                    | 856566                                                                                                    |                                                                                         | Benutzern                       | ame: ve24040                                                               |  |
| ING                                                                                                    | eus Cerven                                                                                                    | DiBa<br>ratio Bask                                                                                                    |                                                                                                    |                                                                                                    | Län                                                                                                    | derspi                                                                                                    | tbai<br>ele :                                                                                                    | 1<br>200                                                                                                    | 9                                                                                       | 1                               |                                                                            |  |
| Ergeb                                                                                                    | nisse                                                                                                    | e für DJK Don Bose                                                                                                    | o Ba                                                                                                    | mbe                                                                                                    | rg bis zum 04.10.                                                                                                    | 2009 12:25                                                                                                    |                                                                                                    |                                                                                                    |                                                                                         |                                 |                                                                            |  |
| Ergeb<br>Von                                                                                                   | nisse                                                                                                    | tür DJK Don Bose                                                                                                    | :o Ba                                                                                                    | mbe                                                                                                    | rg bis zum 04.10.<br>suchen • alle •                                                                                                    | 2009 12:25                                                                                                    |                                                                                                    | 💌 🖂 alle -                                                                                                    |                                                                                         |                                 |                                                                            |  |
| Ergeb<br>Von                                                                                                   | nisse<br>Sp<br>Tag                                                                                                    | e für DJK Don Bose                                                                                                    | o Ba                                                                                                    | imbe<br>—                                                                                                    | rg bis zum 04.10.<br>suchen • alle•<br>Heim                                                                                                    | 2009 12:25<br>Gast                                                                                              | Stand nacl                                                                                                    | <ul> <li>• alle -</li> <li>Stand bei</li> <li>Halbzeit</li> </ul>                                                                                                    | Stand nach                                                                              | ı Stand vor<br>Verlängerung     | Endstand                                                                   |  |
| Ergeb<br>Von<br>Nr.<br>DBBL-P                                                                                  | sp<br>Tag                                                                                                    | e für DJK Don Bosi<br>Bis<br>Datum                                                                                                    | o Ba<br>Info                                                                                                    | mbe<br>H.                                                                                                    | rg bis zum 04.10.<br>suchen · alle ·<br>Heim                                                                                                    | 2009 12:25<br>Gast                                                                                              | Stand nacl                                                                                                    | • alle -<br>Stand bei<br>Halbzeit                                                                                                    | Stand nach       3. Viertel                                                             | stand vor<br>Verlängerung       | Endstand                                                                   |  |
| Ergeb<br>Von<br>Nr.<br>DBBL-P                                                                                  | Sp<br>Tag<br>okal -                                                                                                    | e für DJK Don Bose<br>Bis<br>Datum<br>1. Bundesliga weib                                                                                                    | Info                                                                                                    | H.                                                                                                    | rg bis zum 04.10.<br>suchen - alle -<br>Heim<br>en<br>DJK Don Bosco B                                                                                                    | 2009 12:25<br>Gast<br>TuS Jena Burgau                                                                           | Stand nacl                                                                                                    | <ul> <li>• alle •</li> <li>• Stand bei</li> <li>Halbzeit</li> <li>33 •</li> <li>31</li> </ul>                                                                                                    | Stand nach<br>3. Viertel                                                                | Stand vor<br>Verlängerung       | Endstand                                                                   |  |
| Ergeb<br>Von<br>Nr.<br>DBBL-P<br>14<br>Regiona                                                                 | sp<br>Tag<br>okal -<br>1                                                                                                    | e für DJK Don Bose<br>Bis<br>Datum<br>- 1. Bundesliga weib<br>30.09.2009 20:00<br>Damen Nord - Regio                                                                                                    | ich So<br>Dallig<br>Dallig                                                                                                    | H.                                                                                                    | rg bis zum 04.10.<br>suchen - alle -<br>Heim<br>en<br>DJK Don Bosco B<br>blich Nord Senioren                                                                                                    | 2009 12:25<br>Gast<br>TuS Jena Burgau                                                                           | Stand nacl                                                                                                    | <ul> <li>alle</li> <li>Stand bei</li> <li>Halbzeit</li> <li>33</li> <li>31</li> </ul>                                                                                                    | Stand nach<br>3. Viertel                                                                | Stand vor<br>Verlängerung       | Endstand                                                                   |  |
| Ergeb<br>Von<br>Nr.<br>DBBL-P<br>14<br>Regiona<br>2002                                                         | Sp<br>Tag<br>okal -<br>1<br>alliga 1                                                                                        | Datum<br>- 1. Bundesliga weib<br>30.09.2009 20:00<br>Damen Nord - Regio<br>03.10.2009 15:15                                                                                                    | Info<br>lich Se<br>Dallig                                                                                                    | H.<br>H.                                                                                                    | rg bis zum 04.10.<br>suchen - alle -<br>Heim<br>DJK Don Bosco B<br>blich Nord Senioren<br>DJK Don Bosco B                                                                                                    | Gast<br>TuS Jena Burgau<br>Basketball 4 Gi                                                                      | <b>Stand nacl</b><br><b>1. Viertel</b><br>11<br>10                                                                                                    | <ul> <li>- alle -</li> <li>Stand bei</li> <li>Halbzeit</li> <li>33 :<br/>31</li> <li>32 :<br/>26</li> </ul>                                                                                                    | Stand nach           3. Viertel           :           48           40                   | i Stand vor<br>Verlängerung     | Endstand                                                                   |  |
| Ergeb<br>Von<br>Nr.<br>DBBL-P<br>14<br>Regiona<br>2002<br>Bayem                                                | Sp<br>Tag<br>okal -<br>1<br>alliga 1<br>1<br>pokal                                                                          | Datum<br>- 1. Bundesliga weib<br>30.09.2009 20:00<br>Damen Nord - Regio<br>03.10.2009 15:15<br>Herren - Oberliga m                                                                                                    | ich Si<br>nallig<br>Bannli                                                                                                    | H.<br>H.<br>Ja we<br>So<br>Ch Se                                                                                                    | rg bis zum 04.10.<br>suchen Falle-<br>Heim<br>en<br>DJK Don Bosco B<br>blich Nord Senioren<br>DJK Don Bosco B<br>nioren                                                                                                    | 2009 12:25<br>Gast<br>TuS Jena Burgau<br>Basketball 4 Gi                                                        | Stand nacl                                                                                                    | - alle -     Stand bei     Halbzeit     33     3     31     32     3                                                                                                    | Stand nach           3. Viertel           48           40                               | Stand vor Verlängerung          | Endstand                                                                   |  |
| Ergeb<br>Von<br>Nr.<br>DBBL-P<br>14<br>Regiona<br>2002<br>Bayern<br>46003                                      | Sp<br>Tag<br>okal -<br>1<br>alliga 1<br>1<br>pokal<br>1                                                                     | E für DJK Don Bose           Bis           Datum           1. Bundesliga weib           30.09.2009 20:00           Damen Nord - Regio           03.10.2009 15:15           Herren - Oberliga m           26.09.2009 19:00                                                                                                    | Info<br>lich S<br>D<br>nallig<br>D<br>annli<br>D                                                                                                    | H.<br>enior<br>ja wei                                                                                                    | rg bis zum 04.10.<br>suchen - alle -<br>Heim<br>DJK Don Bosco B<br>blich Nord Senioren<br>DJK Don Bosco B<br>nioren<br>DJK Don Bosco B                                                                                                    | 2009 12:25 Gast TuS Jena Burgau Basketball 4 Gi Griechischer SV                                                 | Stand nacl           1. Viertel           1. 11                                                                                                    | <ul> <li>- alle -</li> <li>Stand bei</li> <li>Halbzeit</li> <li>33 :</li> <li>31 :</li> <li>32 :</li> <li>30 : 29</li> </ul>                                                                                                    | Stand nach           3. Viertel           48           48           50 : 37             | Stand vor<br>Verlängerung       | Endstand                                                                   |  |
| Ergeb<br>Von<br>Nr.<br>DBBL-P<br>14<br>2002<br>3ayem<br>46003<br>3BV Mir                                       | Sp<br>Tag<br>okal -<br>1<br>alliga 1<br>1<br>pokal<br>1                                                                     | Datum<br>- 1. Bundesliga weib<br>30.09.2009 20:00<br>Damen Nord - Regio<br>03.10.2009 15:15<br>Herren - Oberliga m<br>26.09.2009 19:00<br>ters Mädchen 2009                                                                                                    | Info<br>iich S<br>I<br>Info<br>I<br>I<br>I<br>I<br>I<br>I<br>I<br>I<br>I<br>I<br>I<br>I<br>I<br>I<br>I<br>I<br>I<br>I<br>I                                                                                                    | H.<br>H.<br>a wei<br>ch Se                                                                                                    | rg bis zum 04.10.<br>suchen - alle-<br>Heim<br>DJK Don Bosco B<br>blich Nord Senioren<br>DJK Don Bosco B<br>nioren<br>DJK Don Bosco B<br>veiblich U12                                                                                      | 2009 12:25 Gast TuS Jena Burgau Basketball 4 Gi Griechischer SV                                                 | Stand nacl           1. Viertel           1. 11           11           14                                                                                                    | <ul> <li>- alle -</li> <li>Stand bei</li> <li>Halbzeit</li> <li>33 :</li> <li>31 :</li> <li>32 :</li> <li>30 : 29</li> </ul>                                                                                                    | Stand nach           3. Viertel           :           48           40           50 : 37 | Stand vor<br>Verlängerung       | Endstand                                                                   |  |
| Ergeb<br>Von<br>Nr.<br>DBBL-P<br>14<br>2002<br>Bayern<br>46003<br>3BV Mir<br>8                                 | Nisse<br>Sp<br>Tag<br>okal -<br>1<br>1<br>1<br>1<br>1<br>1<br>1<br>1<br>1<br>1<br>1<br>1<br>1<br>1<br>1<br>1<br>1<br>1<br>1 | Datum           1. Bundesliga weib           30.09.2009 20:00           Damen Nord - Regio           03.10.2009 15:15           Herren - Oberliga m           26.09.2009 19:00           ters Mädchen 2009 -           21.06.2009 14:30                                                                                                | Info<br>lich S<br>D<br>nallig<br>D<br>Ober<br>D                                                                                                    | H.<br>H.<br>Benior<br>Benior<br>Ch See<br>Ch See<br>Ch See<br>Ch See                                                                             | rg bis zum 04.10.<br>suchen - alle -<br>Heim<br>DJK Don Bosco B<br>blich Nord Senioren<br>DJK Don Bosco B<br>nioren<br>DJK Don Bosco B<br>ribich U12<br>TuS Bad Aibling                                                                    | Coop 12:25                                                                                                    | Stand nacl           1. Viertel           1.           1.           1.           1.           1.           1.           1.           1.           1.           1.           1.           1.           1.           1.           1.           1.           1.           1.           1.           1.                                                                  | <ul> <li>- alle -</li> <li>Stand bei</li> <li>Halbzeit</li> <li>33 :</li> <li>31 :</li> <li>32 :</li> <li>30 : 29</li> </ul>                                                                                                    | Stand nach           3. Viertel           :           48           40           50 : 37 | Stand vor<br>Verlängerung       | Endstand<br>57 : 63<br>70 : 60<br>93 : 88<br>27 : 59                       |  |
| Ergeb<br>Von<br>Nr.<br>DBBL-P<br>14<br>Regiona<br>2002<br>Bayem<br>46003<br>BBV Mir<br>8<br>2                  | NISSE<br>Sp<br>Tag<br>okal<br>1<br>1<br>1<br>1<br>1<br>1<br>1<br>1<br>1<br>1<br>1<br>1<br>1<br>1<br>1<br>1<br>1<br>1<br>1   | Bis           Datum           1. Bundesliga weib           30.09.2009 20:00           Damen Nord - Regio           03.10.2009 15:15           Herren - Oberliga m           26.09.2009 19:00           ters Mädchen 2009 -           21.06.2009 14:30           21.06.2009 11:30                                                       | Info<br>iich Si<br>Pa<br>ainnliig<br>Diainnlii<br>Diainnlii<br>Pa                                                                                                    | H.<br>enior<br>or Se<br>diga v<br>diga v                                                                                                    | rg bis zum 04.10.<br>suchen - alle -<br>Heim<br>DJK Don Bosco B<br>blich Nord Senioren<br>DJK Don Bosco B<br>nioren<br>DJK Don Bosco B<br>veiblich U12<br>TuS Bad Aibling<br>DJK Don Bosco B                                               | 2009 12:25 Gast TuS Jena Burgau Basketball 4 Gi Griechischer SV DJK Don Bosco B SG Oerlenbach/E                 | Stand nacl           1. Viertel           11           11           11           11           11           11           11           11           11                                                                                                    | <ul> <li>alle -</li> <li>Stand bei</li> <li>Halbzeit</li> <li>33</li> <li>31</li> <li>32</li> <li>30 : 29</li> </ul>                                                                                                    | Stand nach           3. Viertel           1           48           40           50 : 37 | Stand vor<br>Verlängerung       | Endstand<br>57 : 53<br>70 : 60<br>93 : 88<br>27 : 59<br>23 : 40            |  |
| Ergeb<br>Von<br>Nr.<br>DBBL-P<br>14<br>2002<br>Bayern<br>46003<br>BBV Mir<br>8<br>2<br>2                       | Sp<br>Tag<br>okal -<br>1<br>1<br>1<br>1<br>1<br>1<br>1<br>1<br>1<br>1<br>1<br>1<br>1<br>1<br>1<br>1<br>1<br>1<br>1          | Für DJK Don Bose           Bis           Datum           1. Bundesliga weib           30.09.2009 20:00           Damen Nord - Regio           03.10.2009 15:15           Herren - Oberliga m           26.09.2009 19:00           ters Mädchen 2009 -           21.06.2009 11:30           21.06.2009 10:00                            | Info<br>lich S<br>D<br>nallig<br>D<br>Ober<br>D<br>D<br>D                                                                                                    | H.<br>H.<br>a wei<br>o<br>ch Se<br>o<br>fliga t<br>o<br>o                                                                                        | rg bis zum 04.10.<br>suchen - alle -<br>Heim<br>DJK Don Bosco B<br>blich Nord Senioren<br>DJK Don Bosco B<br>nioren<br>DJK Don Bosco B<br>ruioren<br>DJK Don Bosco B<br>TSV Wasserburg                                                     | 2009 12:25 Gast TuS Jena Burgau Basketball 4 Gi Griechischer SV DJK Don Bosco B SG Oerlenbach/E DJK Don Bosco B | Stand nacl           1. Viertel           11           11           11           10           14 : 11                                                                                                    | - alle     - alle     - alle | Stand nach           3. Viertel           48           40           50 : 37             | Stand vor<br>Verlängerung       | Endstand<br>57 : 53<br>70 : 60<br>93 : 88<br>27 : 59<br>23 : 40<br>33 : 35 |  |
| Ergeb<br>Von<br>Nr.<br>DBBL-P<br>14<br>Regiona<br>2002<br>Bayern<br>46003<br>BBV Mir<br>8<br>2<br>1<br>3ezirks | Sp<br>Tag<br>okal -<br>1<br>1<br>1<br>1<br>1<br>1<br>1<br>1<br>1<br>1<br>1<br>1<br>1<br>1<br>1<br>1<br>1<br>1<br>1          | Für DJK Don Bose           Bis           Datum           - 1. Bundesliga weib           30.09.2009 20:00           Damen Nord - Regio           03.10.2009 15:15           Herren - Oberliga m           26.09.2009 19:00           ters Mädchen 2009           21.06.2009 14:30           21.06.2009 10:00           21.06.2009 10:00 | Info<br>ich S<br>D<br>nallig<br>D<br>Ober<br>D<br>Cober<br>D<br>Cober<br>D<br>Cober<br>D<br>Cober<br>Cober<br>C | H.<br>H.<br>a wei<br>o<br>fliga t<br>o<br>fliga t<br>o<br>o<br>o<br>o<br>o<br>o<br>o<br>o<br>o<br>o<br>o<br>o<br>o<br>o<br>o<br>o<br>o<br>o<br>o | rg bis zum 04.10.<br>suchen - alle -<br>Heim<br>en<br>DJK Don Bosco B<br>blich Nord Senioren<br>DJK Don Bosco B<br>nioren<br>DJK Don Bosco B<br>riblich U12<br>TUS Bad Aibling<br>DJK Don Bosco B<br>TSV Wasserburg<br>nich U20 Oberfranke | 2009 12:25 Gast TuS Jena Burgau Basketball 4 Gi Griechischer SV DJK Don Bosco B SG Oerlenbach/E DJK Don Bosco B | Stand nacl           1. Viertel           1.           1.           1.           1.           1.           1.           1.           1.           1.           1.           1.           1.           1.           1.           1.           1.           1.           1.           1.           1.           1.           1.           1.           1.           1. | <ul> <li>- alle -</li> <li>Stand bei</li> <li>Halbzeit</li> <li>33 :</li> <li>31 :</li> <li>32 :</li> <li>30 : 29</li> <li>30 : 29</li> </ul>                                                                                                    | Stand nack           3. Viertel           48           40           50 : 37             | Stand vor Verlängerung  65 : 65 | Endstand<br>57 : 53<br>70 : 60<br>93 : 88<br>27 : 59<br>23 : 40<br>33 : 35 |  |